## @ iMC EIA portal认证页面的"访客预注册"链接如何自定义配置引用

iMC 潘韬略 2021-11-10 发表

组网及说明 不涉及

```
配置步骤
```

1、先在用户 > 接入策略管理 > 终端页面定制 > 预注册页面定制 中新建增加一个想要的预注册页面, 例如:

对应记录下"注册页面URL路径"的划红线部分内容;

| HBC Intelligent<br>Management Center                                                                                                    | 117 338 AP 113                                                                                                    | 210 fer sient                                                                                                  |                                                      |               |               | <b></b>          |        |
|----------------------------------------------------------------------------------------------------|----------------------------------------------------------------------------------------------------|----------------------------------------------------------------------------------------------------|------------------------------------------------------|---------------|---------------|------------------|--------|
| THE REAL                                                                                                    | 园 用户 > 接入推动管理 > 终端页算出制 > 预注册页算出制                                                                                                    |                                                                                                    |                                                      |               |               |                  |        |
| ○2 接入服务管理                                                                                                    | Ref.                                                                                                    |                                                                                                    |                                                      |               |               |                  |        |
| 03. 接入编辑哲理                                                                                                    |                                                                                                    |                                                                                                    |                                                      |               |               |                  |        |
| * BARHER                                                                                                    | ● 提示 : 1. 他制页面使用的调商器及版本应为:IE10/IE<br>2. 页面记制文件不支持doman器份,因此在额例                                                                                                    | 11、Firefox 30 及以上版本、Chrome 35 及以上版本。否则可<br>印刷机上依据dbman编分时,需要和主机和MC/client/web/app                              | 能全影响闪测的绘制,预测和使用。<br>/imclacmloustompage/canvas目录下的所有 | 1文件拷贝到最机中机的说日 | 東下,然后重白銀砂板明約5 | erver#18. ANAMOR |        |
| ▼ 接入设备管理                                                                                                    | PC Phote                                                                                                    |                                                                                                    |                                                      |               |               |                  |        |
| C BLACKMEN                                                                                                    | Terre Internet                                                                                                    | N. Sector                                                                                                    | 201                                                  |               | +=1=          |                  |        |
|                                                                                                    |                                                                                                    | A                                                                                                    | · · · ·                                              |               |               |                  | +      |
| 12 私有服性下发领略配置                                                                                                    | eneration eneration                                                                                                    | no exest-mo                                                                                                    | eges++:max                                           |               | 20+100        |                  | asx+mo |
| LDAP业务管理                                                                                                    |                                                                                                    | Seiza +                                                                                                    | 大型                                                   | 531           | 東京            | 8781             | 63     |
| Porta硬彩管理                                                                                                    | ▶ 默认访客预注册页面                                                                                                    |                                                                                                    | 防實際主册                                                |               |               |                  |        |
| D BOORDER                                                                                                    | ▶ 默认用中预注册页面                                                                                                    |                                                                                                    |                                                      |               |               |                  |        |
| States and a state of the state of the state | ▼ pertal预注册                                                                                                    | 数652                                                                                                    | 用户预注册                                                | <b>7</b>      | F5 9          |                  |        |
| St Internation                                                                                                    | 预注册定制详细情息                                                                                                    |                                                                                                    |                                                      |               |               |                  |        |
| 48 第三方认证 <b>和</b> 图                                                                                                    | 110770                                                                                                    | an in 1997 and a start with the second second second second second second second second second second second s |                                                      |               |               |                  |        |
| 2 导出任务管理                                                                                                    | 注册页面URL编码 http://                                                                                                    | niceTemplatePage/20211110101858959iprenegister.shtml                                                           |                                                      |               |               |                  |        |
| * MADREN                                                                                                    | 他型2图 - HACE出版E-scleentwet/septice/Everycet/Everycet/Everycet/State/State/Stat |                                                                                                    |                                                      |               |               |                  |        |
| Portal Classes                                                                                                    | 955                                                                                                    |                                                                                                    |                                                      |               |               |                  |        |
| REPORT                                                                                                    |                                                                                                    |                                                                                                    |                                                      | -             |               |                  |        |
| BYOD ROLED M                                                                                                    |                                                                                                    |                                                                                                    |                                                      |               | 10 25         |                  |        |
| En de Ro TO Rolland                                                                                                    |                                                                                                    |                                                                                                    |                                                      |               |               |                  |        |

2、再增加一个想要的portal页面,点击【设置】可以启用配置"显示访客预注册链接",系统本身会有一个默认的访客预注册页面,如果想替换到可以选择刚才第一步配置的那个URL即可,例如本例:selfse rvice/templatePage/20211110101858959/preregister.jsf

注:需要把划红线部分最后的.xhtml后缀对应替换成.jsf

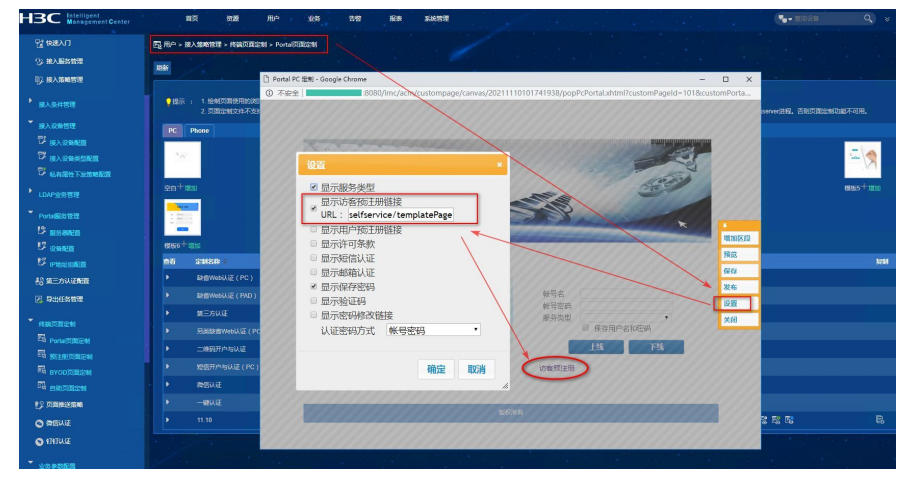

3、测试效果: portal认证页面:

不安全

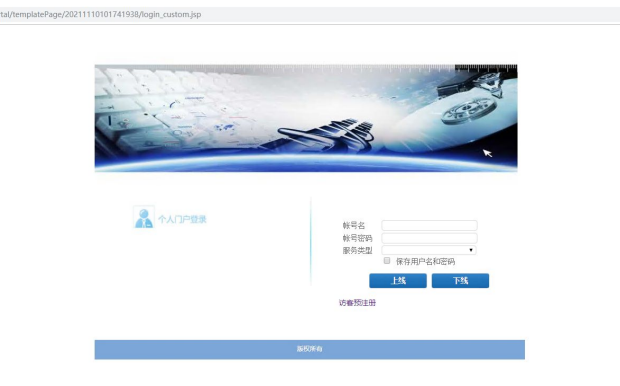

点击"访客预注册"链接页面:

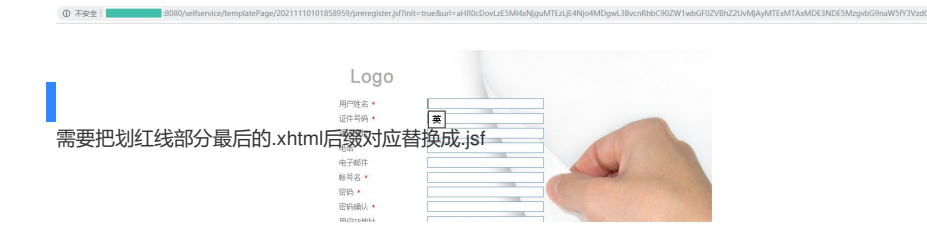